# **BAB III**

# PELAKSANAAN KERJA MAGANG

#### 3.1 Kedudukan dan Koordinasi

Pada program magang di PT Lippo Karawaci Tbk, penulis bekerja di departemen IT divisi Solution Delivery sebagai *Software Engineer Intern*. Divisi *Solution Delivery* bertugas untuk memberikan solusi dalam bentuk aplikasi/web kepada unit/departemen lain di PT Lippo Karawaci Tbk. Penulis berada dibawah koordinasi manajer *IT Solution Delivery* Zeno Matius dan dibimbing oleh *Solution Analyst* Nicholas Adi Suryatama. Divisi *Solution Delivery* memiliki fungsi untuk meningkatkan efisiensi kerja unit atau departemen lain dengan solusi IT dalam bentuk aplikasi/website. Divisi *Solution Delivery* berkolaborasi dengan banyak departemen lain seperti *Sales, Project,* HR, TMD, dll.

Tim *IT Solution Delivery* memiliki peran yang sangat krusial dalam sebuah perusahaan korporasi seperti PT Lippo Karawaci Tbk untuk meningkatkan efisiensi kerja divisi-divisi lain yang ada di PT Lippo Karawaci Tbk. Keberadaan tim *IT Solution Delivery* memungkinkan terciptanya integrasi sistem yang baik dan otomatisasi berbagai proses bisnis.

#### 3.2 Tugas dan Uraian Kerja Magang

#### 3.2.1 Tugas Kerja Magang

Pada awal kerja magang, penulis diberikan tugas untuk menjadi *Project Manager* pada projek aplikasi QCS (Quality Control System). QCS bertujuan untuk mempermudah komunikasi antara tim Project PT Lippo Karawaci Tbk dan vendor-vendor kontraktor yang bekerja sama dengan PT Lippo Karawaci Tbk. Tim Project dapat langsung berkomunikasi dalam aplikasi QCS dengan vendor ketika ada *defect* pada bangunan yang dibangun oleh vendor tersebut.

Penulis dialihkan ke bagian *Software En*gineer untuk mendukung kebutuhan divisi IT Asset Controller terkait pengelolaan aset dalam proses onboarding karyawan. Aplikasi Onboarding dikembangkan menggunakan Microsoft PowerApps karena kemudahan yang ditawarkan oleh Microsoft PowerApps dengan fitur *low-code no-code*. Tugas yang dilakukan mencakup membuat tampilan atau frontend aplikasi menggunakan Microsoft Powerapps, sistem backend aplikasi menggunakan Microsoft Power Automate, dan sistem *database* menggunakan SQL Server. Pengembangan aplikasi Onboarding menggunakan Microsoft PowerApps tidak dilanjut dikarenakan masalah biaya yang harus dikeluarkan. Untuk mengakses database SQL Server dan memanggil API melalui Microsoft PowerApps, dibutuhkan license Microsoft PowerApps Premium yang harganya \$10 per pengguna aktif per bulan [1]. Diambil dari data penerimaan karyawan baru PT Lippo Karawaci Tbk 5 tahun terakhir, rata- rata karyawan baru yang diterima adalah 25, jika ditambahkan dengan jumlah admin yang mengoperasikan aplikasi, maka dibutuhkan dana sebesar kurang lebih

\$300 per bulan. Proyek ini akhirnya ditunda terlebih dahulu.

Penulis kemudian diberikan tugas untuk mengembangkan aplikasi AP Management menggunakan *frontend* React.js dan *backend* ASP.Net Web API. Penulis berkolaborasi dengan tim dan bertanggung jawab dalam pengembangan *frontend* aplikasi. Proyek AP Management kemudian dialihkan ke orang lain karena adanya kebutuhan aplikasi Onboarding yang lebih mendesak. Pengembangan proyek aplikasi Onboarding menggunakan *framework* React.js dan ASP.Net. SQL Server digunakan sebagai sistem basis data pada proyek ini. Fitur *stored procedure* pada SQL Server sangat membantu pengerjaan proyek ini. *Stored procedure* digunakan untuk melakukan *query* pada data. SQL Server sangat berguna karena *query* tidak perlu dilakukan pada *backend* sehingga jika terjadi perubahan pada *query*, tidak perlu dilakukan publish ulang pada aplikasi.

# Berikut adalah linimasa selama kegiatan magang di PT Lippo Karawaci Tbk.

| Minggu | Onboarding | QCS | Aplikasi   | AP         | Aplikasi         | Daily  |
|--------|------------|-----|------------|------------|------------------|--------|
| ke-    |            |     | Onboarding | Management | Onboarding React | report |
|        |            |     | PowerApps  |            | dan ASP.NET      |        |
| 1      |            |     |            |            |                  |        |
| 2      |            |     |            |            |                  |        |
| 3      |            |     |            |            |                  |        |
| 4      |            |     |            |            |                  |        |
| 5      |            |     |            |            |                  |        |
| 6      |            |     |            |            |                  |        |
| 7      |            |     |            |            |                  |        |
| 8      |            |     |            |            |                  |        |
| 9      |            |     |            |            |                  |        |
| 10     |            |     |            |            |                  |        |
| 11     |            |     |            |            |                  |        |
| 12     |            |     |            |            |                  |        |
| 13     |            |     |            |            |                  |        |
| 14     |            |     |            |            |                  |        |
| 15     |            |     |            |            |                  |        |
| 16     |            |     |            |            |                  |        |

Tabel 3.1 Linimasa penulis

Berikut adalah deskripsi tugas yang dilakukan selama program kerja magang.

| Tabel 3.2 | Tugas ye | ang dilakukan | penulis |
|-----------|----------|---------------|---------|
|-----------|----------|---------------|---------|

| Minggu | Tugas yang dilakukan                                             |
|--------|------------------------------------------------------------------|
| ke-    |                                                                  |
| 1-2    | 1. Pengenalan dengan tim, mentor, dan divisi lain yang ada di IT |
|        | 2. Mempelajari bahasa pemrograman C# dan framework ASP.NET       |

|      | 3. | Mempelajari struktur aplikasi, database, dan API yang sudah |
|------|----|-------------------------------------------------------------|
|      |    | ada                                                         |
|      | 4. | Mempelajari <i>flow</i> aplikasi QCS                        |
|      | 5. | Melakukan meeting dengan tim proyek terkait aplikasi QCS    |
|      | 6. | Melakukan laporan harian kepada supervisor                  |
| 3-4  | 1. | Melakukan meeting dengan divisi IT Asset Controller terkait |
|      |    | aplikasi Onboarding                                         |
|      | 2. | Mempelajari tentang Microsoft Power Platform                |
|      | 3. | Merancang database untuk aplikasi Onboarding (tabel dan     |
|      |    | stored procedure)                                           |
|      | 4. | Membuat tampilan awal (landing page) dan tampilan form      |
|      |    | aplikasi Onboarding menggunakan Microsoft PowerApps         |
|      | 5. | Melakukan laporan harian kepada supervisor                  |
| 5-6  | 1. | Membuat fitur notifikasi dengan Microsoft Power Automate    |
|      | 2. | Melakukan testing pada aplikasi Onboarding                  |
|      | 3. | Meeting dengan tim FSS (Finance Shared Service) terkait     |
|      |    | aplikasi AP Management                                      |
|      | 4. | Mempelajari tentang template Berry UI untuk framework       |
|      |    | React                                                       |
|      | 5. | Melakukan laporan harian kepada supervisor                  |
| 7-8  | 1. | Membuat tampilan untuk fitur mapping project pada aplikasi  |
|      |    | AP Management                                               |
|      | 2. | Melakukan testing pada fitur mapping project                |
|      | 3. | Melakukan bug fixing                                        |
|      | 4. | Melakukan laporan harian kepada supervisor                  |
| 9-16 | 1. | Melakukan serah terima pekerjaan kepada tim yang            |
|      |    | mengerjakan proyek aplikasi AP Management                   |
|      | 2. | Melakukan meeting dengan divisi IT Asset Controller terkait |
|      |    | aplikasi Onboarding                                         |

| 3. Membuat frontend dan backend dari aplikasi Onboarding |
|----------------------------------------------------------|
| menggunakan Vite.js dan ASP.Net Web API                  |
| 4. Melakukan <i>testing</i> pada aplikasi Onboarding     |
| 5. Melakukan <i>bug fixing</i>                           |
| 6. <i>Go live</i> aplikasi Onboarding                    |
| 7. Melakukan <i>bug fixing</i> terkait isu <i>live</i>   |
| 8. Melakukan laporan harian kepada supervisor            |

#### 3.2.2 Uraian Kerja Magang

1. Quality Control System (QCS)

Quality Control System (QCS) adalah aplikasi yang menjadi jembatan antara tim proyek PT Lippo Karawaci Tbk dan vendor kontraktor yang bekerja dengan PT Lippo Karawaci Tbk. Aplikasi ini berisi fitur-fitur yang mendukung komunikasi tersebut seperti *defect submission* per unit, *checklist case*, *upload* foto perbaikan, dll.

Peran penulis dalam proyek ini adalah sebagai Project Manager dimana penulis membantu menampung masukkan dari tim proyek dan membuat dokumen pendukung seperti *flow* dari aplikasi QCS. *Requirement* dari tim proyek adalah dibuat *checklist case* per unit. Ada beberapa *checklist* yang harus dipenuhi seperti pemasangan pintu dan jendela, kelistrikan, dll. Jika ada *defect* pada *checklist-checklist* tersebut, tim QC dapat melakukan *submit defect* dan vendor kontraktor akan langsung mendapatkan notifikasi. *Defect* dinyatakan selesai jika tim QC telah mengecek *defect* tersebut dan bersama dengan mandor untuk melakukan *e-sign* pada aplikasi. Di dalam satu cluster, banyak kontraktor yang terlibat untuk membangun cluster tersebut. Oleh karena itu, tim proyek meminta agar dibuatkan fitur *mapping* antara unit dan kontraktor. Dengan *mapping* ini, tim QC dapat dengan mudah mengetahui unit mana saja yang

terletak di jalan tertentu dan sedang dikerjakan oleh kontraktor tertentu. Berikut adalah flow dari aplikasi QCS.

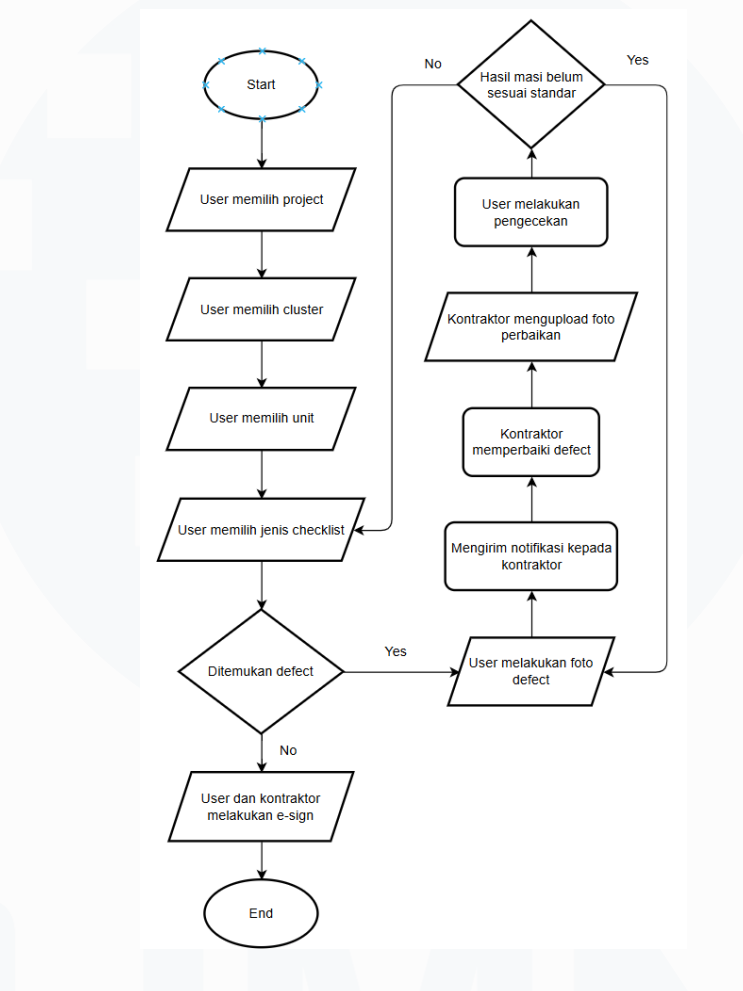

Gambar 3.1 Flow aplikasi QCS

Berikut ini adalah contoh *mock-up* yang digunakan oleh tim QC PT Lippo Karawaci Tbk saat melakukan verifikasi terhadap perbaikan *defect* oleh kontraktor. Jika *defect* telah terselesaikan dengan baik, tim QC dapat memilih tombol "Good" dan melakukan submit. Namun, jika perbaikan *defect* dinilai belum sempurna, tim QC dapat memilih tombol "Not Good", mengisi kolom "Remarks", dan mengunggah foto *defect* yang dianggap belum sesuai.

| 10:05 🖻 🕸 🌞                | • •                     | 😰 K 🗤 🗤 at 100% 🗎 |
|----------------------------|-------------------------|-------------------|
| ÷                          | Quality Check           | ~                 |
|                            | Quality Status          | í.                |
| Good                       | Not Good                | N/A               |
| Unit Manage                | Information             |                   |
| PREMIERE ENG               | GANO 1 0101             | D                 |
| ltem<br>Grid               |                         |                   |
| Sub Item<br>Tahap Persiapa | in                      |                   |
| Criteria<br>Posisi Penemp  | atan Bow Plank Sesu     | ai Gambar         |
| Defect Status              |                         |                   |
|                            | Remarks                 |                   |
| Bemarks                    |                         |                   |
| posisi ga pas              |                         |                   |
| Target Date<br>26/07/2024  |                         |                   |
|                            |                         |                   |
|                            | Add Dhoto Refore Rectif | ication           |
|                            | Add Photo Belore Rectil | (cation           |
|                            |                         |                   |
|                            |                         |                   |
|                            |                         |                   |
|                            |                         |                   |
|                            | 0                       | <                 |
|                            |                         |                   |

Gambar 3.2 Mockup aplikasi QCS

### 2. Onboarding (Microsoft PowerApps)

Aplikasi Onboarding ini dibuat untuk memudahkan flow administrasi karyawan baru PT Lippo Karawaci Tbk. Keluhan pengguna adalah selama ini pengguna melakukan pencatatan manual untuk asset yang diberikan kepada karyawan baru (laptop atau PC) dan masih menggunakan kertas untuk form serah terima, form persetujuan penerimaan asset, dll.

Aplikasi Onboarding ini mancakup administrasi penerimaan karyawan baru pada bagian aset IT. Jadi hanya karyawan baru yang akan menerima aset yang baru akan diproses melalui aplikasi Onboarding ini. Berikut adalah *flow* dari aplikasi Onboarding.

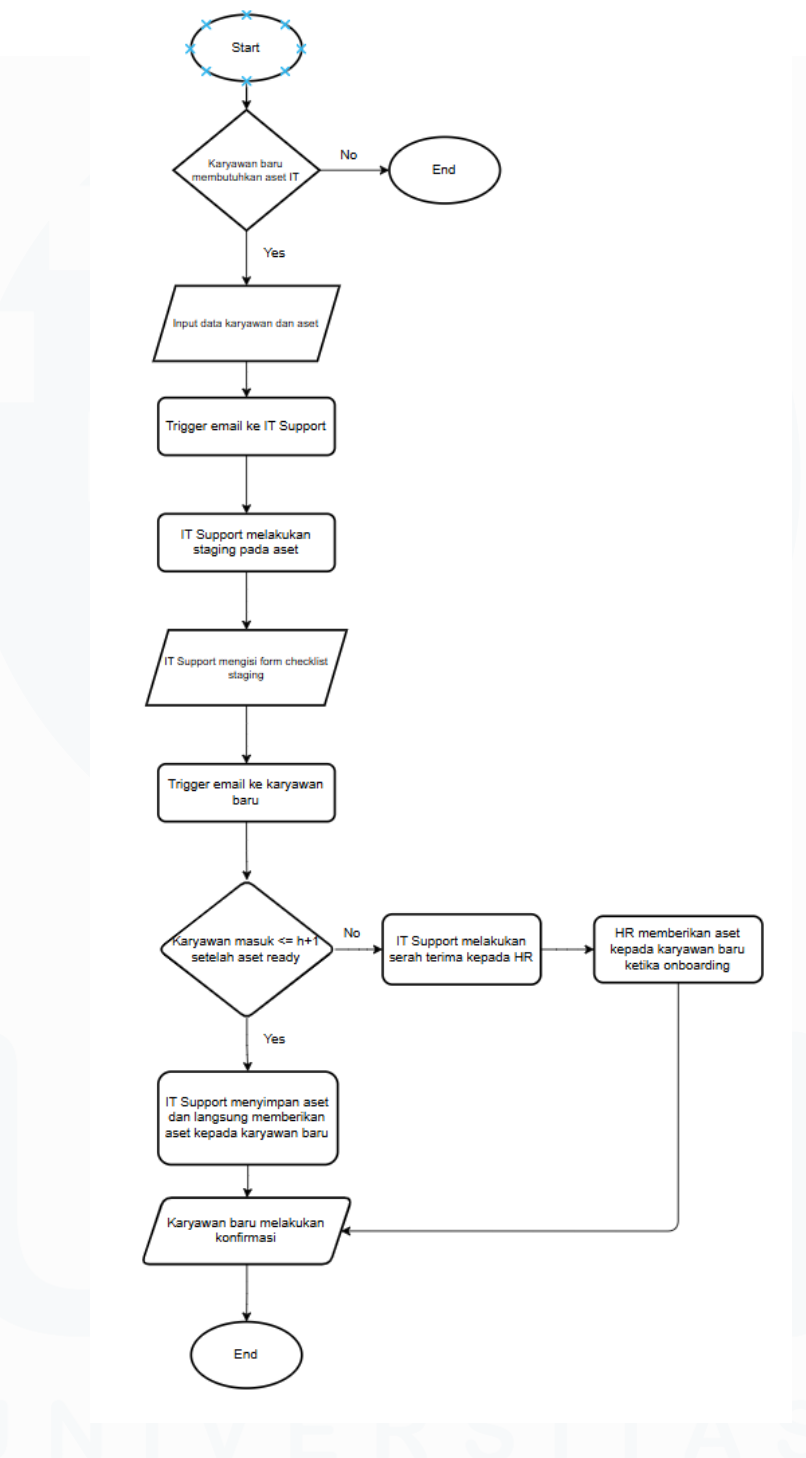

Gambar 3.3 Flow aplikasi Onboarding (Power Apps)

IT Asset Controller akan menerima email dari HR jika ada karyawan baru yang membutuhkan asset IT. Kemudian, IT Asset Controller akan membuat Surat Perintah Kerja (SPK) dengan menekan tombol "plus" seperti pada Gambar 3.4

| Fdit IT Accot |               |      |           |              |          |                           |               |
|---------------|---------------|------|-----------|--------------|----------|---------------------------|---------------|
| Asset Number  | Serial Number | NIK  | Name      | Request Date | Division | Email                     | Active Status |
| 12            | 12as          | 123  | Nicho     | 02 Apr 2024  | п        | nicholas.suryatama@lippo  | Yes           |
| 21            | 12            | 123  | Nicho     | 02 Apr 2024  | we       | w                         | Yes           |
| 0909          | 0909          | 909  | Ferdinand | 02 Apr 2024  | IT       | ferdinand6@student.umn    | Yes           |
| 121           | 11            | 321  | Silvi     | 28 Mar 2024  | IT       | silvia.hidayat@lippokaraw | Yes           |
| 4321          | 4321          | 1234 | Silvi     | 28 Mar 2024  | IT       | silvia.hidayat@lippokaraw | Yes           |
|               |               |      |           |              |          |                           |               |
|               |               |      |           |              |          |                           |               |
|               |               |      |           |              |          |                           |               |
|               |               |      |           |              |          |                           |               |
|               |               |      |           |              |          |                           |               |
|               |               |      |           |              |          |                           |               |
|               |               |      |           |              |          |                           |               |
|               |               |      |           |              |          |                           |               |
|               |               |      |           |              |          |                           |               |
|               |               |      |           |              |          | -                         |               |

Gambar 3.4 Tampilan tabel Task List Onboarding (Power Apps)

Pada halaman ini, IT Asset Controller jg dapat melihat riwayat pemakaian aset. Di halaman "View All Asset", IT Asset Controller dapat melakukan *filter* terhadap data.

| 5           |              |           |                                    |              |          |
|-------------|--------------|-----------|------------------------------------|--------------|----------|
| AssetNumber | SerialNumber | Name      | Email                              | DeviceType   | IsActive |
| 12          | 12as         | Nicho     | nicholas.suryatama@lippokaraw      | hp elitebook | Yes      |
| 21          | 12           | Nicho     | w                                  | e            | Yes      |
| 0909        | 0909         | Ferdinand | ferdinand6@student.umn.ac.id       | 0909         | Yes      |
| 121         | 11           | Silvi     | silvia.hidayat@lippokarawaci.co.id | hp           | Yes      |
| 4321        | 4321         | Silvi     | silvia.hidayat@lippokarawaci.co.id | 2            | Yes      |
| 123         | 123          | Nicholas  | nicholas.suryatama@lippokaraw      | qwe          | No       |

|                                                            | Back |
|------------------------------------------------------------|------|
|                                                            |      |
| Gambar 3.5 Tampilan View All Asset Onboarding (Power Apps) |      |

26

Setelah itu, IT Asset Controller akan mengisi data-data karyawan baru tersebut dan data aset yang akan diberikan kepada karyawan tersebut seperti pada Gambar 3.6

| Data Karyawan         |                 |               |                 |
|-----------------------|-----------------|---------------|-----------------|
| * NIK                 | Name            |               | * Division      |
| * Email               | * Location      |               |                 |
| Data Asset            |                 |               |                 |
| * Asset Number        | * Serial Number |               | * Computer Name |
| * Device Type         | * Device        |               | * NetworkConnec |
| Monitor Asset Number  |                 | * RequestDate | 9/10/2024       |
| Monitor Serial Number |                 | DueDate       | 9/16/2024 📼     |
|                       |                 |               |                 |
|                       |                 |               |                 |
|                       |                 |               |                 |
|                       |                 |               | Back Submit     |
|                       |                 |               |                 |

Gambar 3.6 Tampilan Form IT Asset Controller Onboarding (Power Apps)

Setelah mengisi data dan melakukan submit, aplikasi akan mengirim email kepada IT Support dengan memanggil *flow* pada Microsoft Power Automate. Contoh *flow* dapat dilihat pada Gambar 3.7.

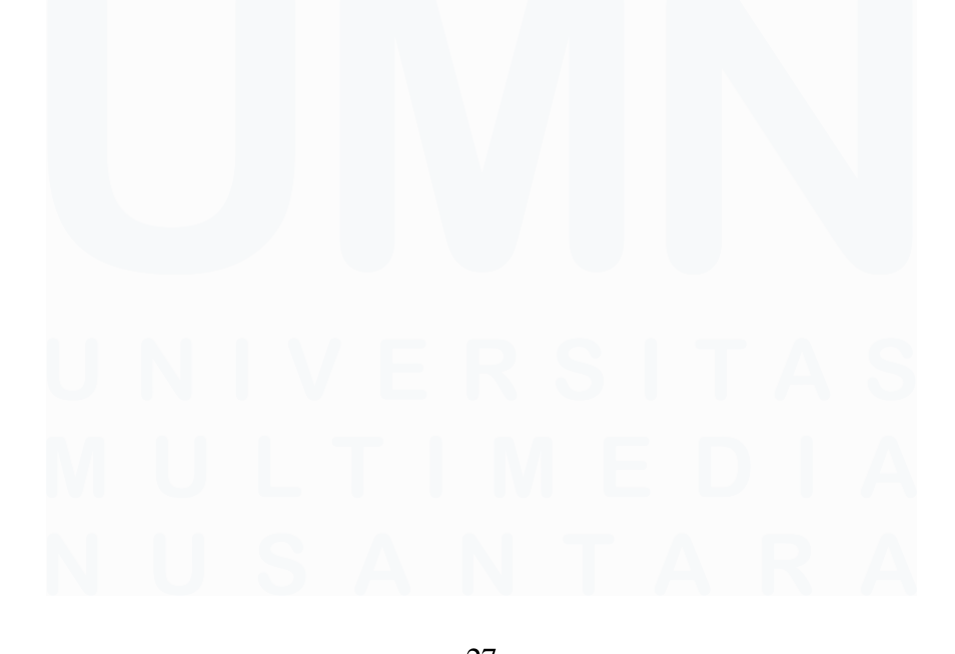

|                       | $\mathbf{\nabla}$                                                                                                    |
|-----------------------|----------------------------------------------------------------------------------------------------|
| Send an email         | (V2) ····                                                                                                    |
| *То                   | ⊘ Outputs ×                                                                                                    |
| * Subject             | Penyerahan Asset                                                                                                    |
| * Body                | Font ▼ 12 ▼ <b>B</b> <i>I</i> <b>U /</b> ⋮≡ ⋮≡ :≡ :€ <i>P</i> ⊗                                                                                                    |
|                       | Dear IT Support,                                                                                                    |
|                       | Mohon bantuannya untuk melakukan staging terhadap aset dengan<br>keterangan sebagai berikut:<br>No Asset: (?) Outputs x<br>Nama Karyawan: (?) Outputs x<br>Serah terima ke: (?) Outputs x<br>Due Date: (?) Outputs x<br>Terima Kasih. |
|                       | *This is an automated message please do not reply                                                                                                    |
|                       | Add dynamic content +                                                                                                    |
| Show advanced options | $\sim$                                                                                                    |

Gambar 3.7 Template email notifikasi IT Support Omboarding (Power Apps)

*Flow* akan menerima *parameter* dari aplikasi dan akan menggunakan *connector* "Send an email(V2)" yang disediakan oleh Power Automate untuk mengirim emailnya sesuai dengan template yang sudah siapkan.

Selanjutnya, IT Support akan melakukan staging pada aset yang akan diberikan. IT Support akan mengisi *checklist staging*. Setelah IT Support selesai melakukan staging. Aplikasi akan mengirim email notifikasi kepada karyawan baru yang berisikan *link* konfirmasi aset. Email notifikasi dikirim menggunakan Power Automate dengan *connector* yang sama dengan sebelumnya. Berikut adalah contoh *template email* yang akan dikirimk kepada karyawan baru.

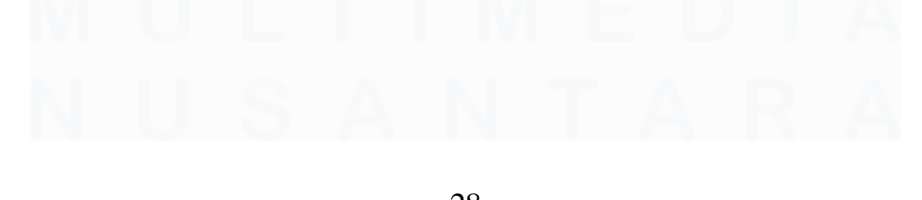

|                      | Jser                                                                                                    |
|----------------------|----------------------------------------------------------------------------------------------------|
| 10                   | Outputs x                                                                                                    |
| * Subject            | Penyerahan Asset User                                                                                                    |
| *Body                | Font $\bullet$ 12 $\bullet$ <b>B</b> $I \ \underline{\cup} \ \mathscr{P} \coloneqq \exists \exists \exists \mathscr{P} \ \mathscr{P} \ \checkmark \checkmark$                                                        |
|                      | Dear 🕜 Outputs 🗙 ,                                                                                                    |
|                      | Anda telah menerima asset milik perusahaan dengan keterangan sebagai<br>berikut:                                                                                                    |
|                      | No Asset: (?) Outputs x<br>Nama Karyawan: (?) Outputs x<br>Tanggal terima: (?) Outputs x                                                                                                    |
|                      | Mohon menjaga asset yang diberikan sesuai ketentuan yang berlaku pada link<br>berikut 😡 Link 🗙<br>Apabila ada kendala atas penggunaan asset Anda silahkan menghubungi IT<br>Support (itsupport@lippokarawaci.co.id). |
|                      | Terima Kasih.                                                                                                    |
|                      | *This is an automated message please do not reply                                                                                                    |
| Show advanced option | s ∨                                                                                                    |

#### Gambar 3.8 Template email notifikasi karyawan baru Onboarding (Power Apps)

Apabila karyawan baru masuk H+1 setelah IT Support selesai melakukan staging, IT Support akan menyimpan asetnya dan langsung memberikannya kepada karyawan baru tersebut. Jika tidak, IT Support akan memberikan aset kepada HR dan akan diberikan kepada karyawan baru ketika proses *onboarding*.

Setelah karyawan baru menerima aset, karyawan tersebut harus membuka aplikasi dan melakukan konfirmasi penerimaan aset dengan membuka *link* yang ada pada *email*. Contoh form konfirmasi penerimaan aset dapat dilihat pada Gambar 3.9.

| unanunan pengusutan uatam wantu 40 jam, uan pemanat pertanggungjawao memoayar gami rugi nepaua perusamaan.<br>1 Kemisakan yang manjadi tanggungan nemakai adalah sebagai barikut -                                                                                                    |
|----------------------------------------------------------------------------------------------------|
| <ul> <li>i. Cacat fisik akibat benturan, terjatuh, penggantian spare part tanpa sepengetahuan perusahaan, atau peristiwa lain yang menyebabkan sebagian<br/>maupun seluruh fungsi dari unit elektronik tersebut baik tidak dapat berfungsi sebagaimana mestinya dan sifatnya sengaja maupun tidak sengaja.</li> <li>ii. Kerusakan dalam software yang di-install ke dalam unit tersebut sehingga program-program yang ada didalamnya tidak dapat dijalankan sebagaimana<br/>mestinya ajkub telalajian pengennaan</li> </ul>                                                                                                    |
| iii. Kerusakan software akiba virus dari email dan/atau dari sumber-sumber yang tidak berkaitan dengan perusahaan, maupun melakukan instalasi atau perubahan setting tanpa melaporkan kepada perusahaan.                                                                                                    |
| g, Kerusakan yang menjadi tanggungan perusahaan<br>i. Kerusakan fisik karena kesalahan perbaikan atau penggantian spare part yang diketahui perusahaan dan/atau dilakukan oleh pihak yang ditunjuk oleh<br>perusahaan, dan karena pemakaian normal dari unit dan bukan karena kesalahan pemakai tersebut namun dikarenakan umur pemakaian yang sudah<br>cukup lama, beban pekerjaan, dan/atau cacat dari pabrikan yang meyebabkan seluruh atau sadha statu bagian tidak berfungsi dengan semestinya.<br>ii. Kerusakan software akibat program atau setting yang telah diketahui dan/atau dilakukan oleh pihak yang ditunjuk oleh perusahaan<br>iii. Kerusakan software akibat dari virus dari email dari karyawan lain atau rekanan perusahaan ataupun koneksi internet yang berkaitan dengan<br>perusahaan |
| 6. TANGGAL MULAI DAN AKHIR PERSETUJUAN PEMAKAIAN.<br>a. Surat Persetujuan pemakaian ini mulai berlaku sejak tanggal penandatanganan persetujuan sampai dengan:<br>i. 1 (satu) bulan sebelum pemakai mengundurkan diri dari perusahaan, atau<br>ii. Unit dikembalikan kepada perusahaan.<br>Persetujuan pemakaian hanya sah selama masa pemakai bekerja di perusahaan.<br>b. Jika sewaktu-waktu diperlukan perusahaan dapat mengambil unit tersebut dengan / tanpa pemberitahuan sebelumnya.                                                                                                    |
| 7. PERSETUJUAN SECARA KESELURUHAN Pemakai dengan ini menyatakan telah membaca persetujuan ini, mengerti akan isinya, dan menyetujui persyaratan serta seluruh ketentuan didalamnya.                                                                                                    |
| 8. PEMINDAHTANGANAN PEMAKAIAN Pemakai tidak diperkenankan memindah-tangankan, menyewakan kembali, atau mentransfer hak atau kewajiban<br>apapun yang berkenaan dengan Surat Persetujuan Pemakaian ini tanpa pemberitahuan dan persetujuan tertulis sebelumnya dari perusahaan.                                                                                                    |
| Sava telah membaca dan menyetujui persyaratan diatas                                                                                                    |
|                                                                                                    |
| Back Submit                                                                                                    |
|                                                                                                    |

*Gambar 3.9 Tampilan form konfirmasi aset Onboarding (Power Apps)* 

*Testing* pada aplikasi dilakukan dengan menggunakan data dummy dan menjalankan transaksi tersebut dari awal pembuatan SPK sampai konfirmasi karyawan baru.

#### 3. AP Management

AP atau *Account Payable* adalah istilah di dunia akuntansi yang merujuk kepada kewajiban pembayaran oleh suatu perusahaan kepada perusahaan lain atas pembelian barang atau jasa secara kredit.

AP Management adalah aplikasi yang mempermudah tim Finance untuk melakukan pembayaran terhadap *invoice* tersebut. Di PT Lippo Karawaci Tbk terdapat beberapa sistem yang berhubungan dengan pembayaran, contohnya aplikasi untuk pembayaran *invoice* vendor dan *purchase order* (PO), dll. Jenisjenis pembayaran tersebut berasal dari sistem yang berbeda dan tim Finance harus mengumpulkan data-data tersebut dan menyimpannya dalam *speadsheet*. AP Management berperan untuk menggantikan *spreadsheet* tersebut.

Dalam aplikasi AP Management, tim Finance tidak lagi perlu mengumpulkan data-data tersebut dan menyimpannya ke dalam *speadsheet*. AP Management akan otomatis menarik data dari sistem-sistem tersebut dan

menampilkannya ke dalam aplikasi.

Masalah yang timbul adalah format dari data-data yang ada di sistem-sistem tersebut berbeda, salah satunya kode proyek. Penulis berperan dalam membuat fitur "mapping project". Tim Finance dapat melakukan *mapping* terhadap nama proyek yang akan digunakan. Penulis membuat tampilan form, komponen "suggestion box", dan tabel yang menampilkan semua mapping yang sudah ditambahkan.

| WLIPPO              | karawacinet/Jerdinand.os                         |
|---------------------|--------------------------------------------------|
|                     |                                                  |
| Entity Name         |                                                  |
| Lippo Karawaci      |                                                  |
| ORG ID              | Company Name                                     |
| 00106               | PT. Lippo Karawaci Tbk - Beverly Commercial Lots |
| CC Project Code     | BG Project Code                                  |
| (H)                 |                                                  |
| JKT.03.003.01.CC    | Display Project Name                             |
| JKT03.003.02.AP     |                                                  |
| JKT.03.003.02.APD1  | Submit                                           |
| JKT.03.003.02.AP.01 |                                                  |
| JKT03.003.03.AP     |                                                  |
| JKT.03.003.03.APD1  |                                                  |
| JKT03.003.04 AP     |                                                  |

Gambar 3.10 Tampilan form Project Mapping AP Management

Gambar 3.10 memperlihatkan tampilan form mapping. *Suggestion box* akan muncul ketika pengguna mengetik sesuatu ke dalam *text box*. Isi dari *suggestion box* diambil dari data proyek yang sudah ada di *database* dan di *filter* sesuai dengan teks yang ada di dalam *text box*. Aplikasi akan memanggil *service* dan mengirim parameter berupa teks yang di *input* oleh pengguna.

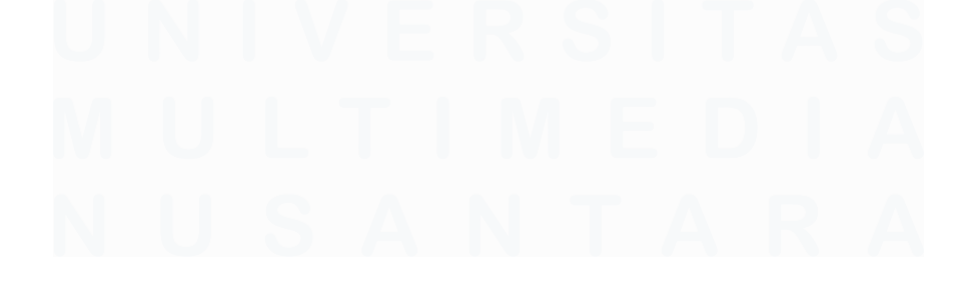

| LIPPO          |          |                                             |                     |                 |                            | karav                               | vacinet\ferdinand.os |
|----------------|----------|---------------------------------------------|---------------------|-----------------|----------------------------|-------------------------------------|----------------------|
| Home ∯Ξ Pay    | ment > ₫ | Input > 🕃 Report 🛇 Project Mappir           | ng >                |                 |                            |                                     |                      |
| Mapping List   |          |                                             |                     |                 |                            |                                     |                      |
| Search         |          |                                             |                     |                 |                            |                                     |                      |
| Entity Name    | ORG ID   | Company Name                                | CC Project Code     | BG Project Code | Display Project Group Name | Display Project Name                |                      |
| Lippo Karawaci | 00100    | PT. Lippo Karawaci Tbk - HLD - Ex LK        | JKT.08.019.02.AP    | HLV             | Holland Village Jakarta    | Holland Village Jakarta - Apartment | 0                    |
|                |          |                                             | JKT.08.019.03.AP    | HLV             | Holland Village Jakarta    | Holland Village Jakarta - Apartment | 0                    |
|                |          |                                             | JKT.08.019.04.0F    | HOT             | Holland Village Jakarta    | Holland Village Jakarta - Office    | 0                    |
| Lippo Karawaci | 00100    | PT. Lippo Karawaci Tbk - HLD - Ex LK        | JKT.08.019.03.AP.D1 | BCH             | Holland Village Jakarta    | Holland Village Jakarta - Apartment | 0                    |
| Lippo Karawaci | 30700    | PT. Satyagraha Dinamika Unggul              |                     |                 | Holland Village Jakarta    | Holland Village Jakarta - Mail      | •                    |
| Lippo Karawaci | 30701    | PT. Satyagraha Dinamika Unggul              | JKT.08.019.02.AP    | HLV             | Holland Village Jakarta    | Holland Village Jakarta - Apartment | ٥                    |
| Lippo Karawaci | 00101    | PT. Lippo Karawaci Tbk - HLD - Ex LLD & ABM | JKT.03.003.02.AP.U1 | СНВ             | Holland Village Jakarta    | Holiand Village Jakarta - Apartment | ۲                    |
|                |          |                                             |                     |                 |                            |                                     | -                    |

Gambar 3.11 Tampilan tabel list Project Mapping AP Management

Gambar 3.11 memperlihatkan tabel *mapping* yang sudah ditambahkan ke dalam aplikasi AP Management. Pengguna dapat melakukan pencarian berdasarkan semua kolom yang ada. Pengguna juga dapat melakukan *edit* terhadap data dengan menekan tombol mata di sebelah kanan tabel. Contoh *edit form* dapat dilihat pada Gambar 3.12.

|                        | Company Name                         |        |
|------------------------|--------------------------------------|--------|
| 0100                   | PT. Lippo Karawaci Tbk - HLD - Ex LK |        |
| Project Code           | BG Project Code                      |        |
| KT.08.019.02.AP        | HLV                                  |        |
| lay Project Group Name | Display Project Name                 |        |
| olland Village Jakarta | Holland Village Jakarta - Apartment  |        |
|                        | Back                                 | Submit |
|                        |                                      |        |
|                        |                                      |        |

Gambar 3.12 Tampilan form edit Project Mapping AP Management

4. Onboarding (React.js & ASP.Net)

Aplikasi Onboarding ini dirancang menggunakan *framework* React.js dan ASP.Net. Template Berry UI juga digunakan untuk mendukung pengembangan aplikasi ini. Flow aplikasi Onboarding yang menggunakan *framework* React.js dan ASP.Net sedikit berbeda dengan flow aplikasi onboarding yang sebelumnya.

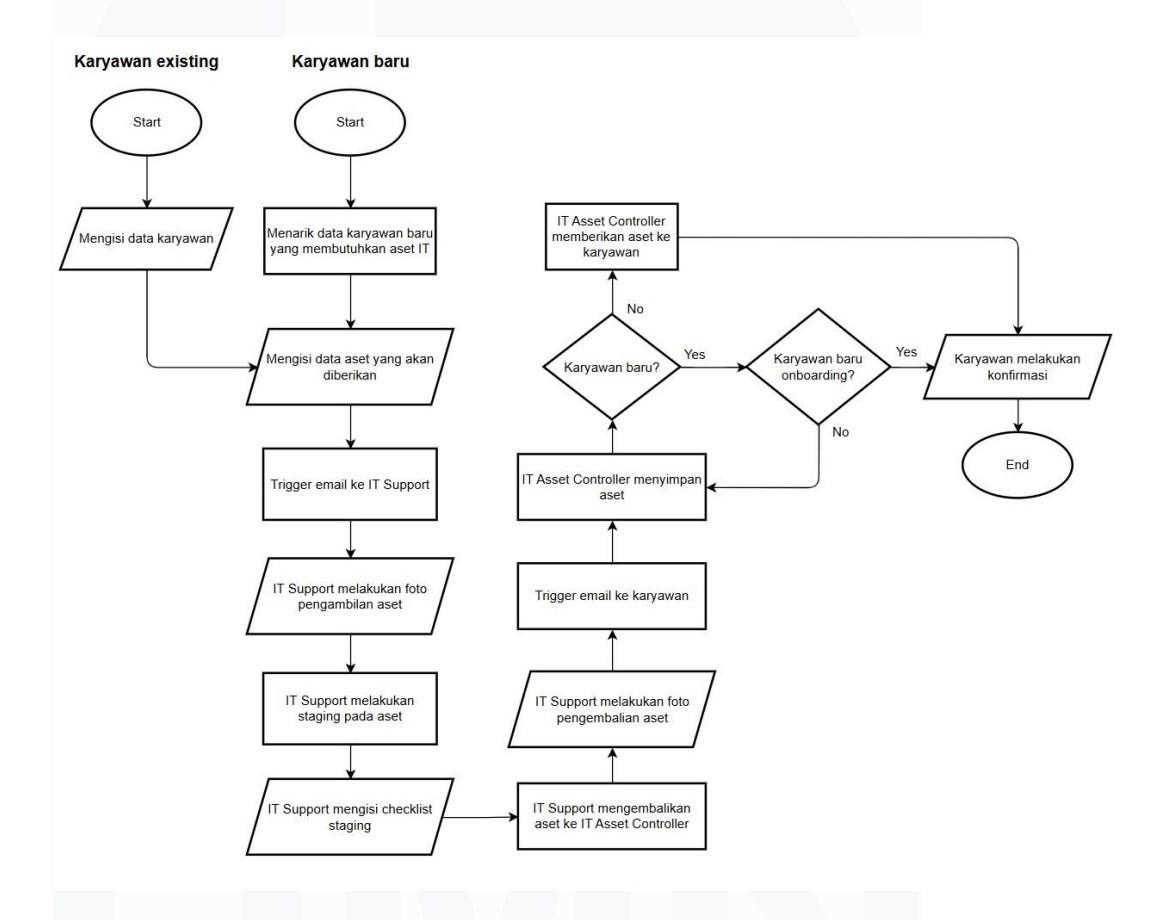

Gambar 3.13 Flow aplikasi Onboarding (React.js dan ASP.Net)

Data karyawan baru yang membutuhkan asset yang sebelumnya di *email* secara manual oleh tim HR sekarang diambil langsung dari sistem HR. Terdapat penambahan fitur yaitu proses pembuatan SPK untuk karyawan yang melakukan penggantian aset. Jadi IT Asset Controller dapat melakukan input manual untuk karyawan yang melakukan penggantian aset.

Gambar 3.14 menunjukkan tampilan tabel depan untuk memperlihatkan task list dari IT Asset Controller dan IT Support. Data yang ditampilkan untuk

IT Asset Controller diambil dari sistem HR sedangkan data yang ditampilkan untuk IT Support adalah data SPK yang diberikan oleh IT Asset Controller.

|           | Lippoland |                        | Home History ka        | rawacinet\ferdinand.os |              |
|-----------|-----------|------------------------|------------------------|------------------------|--------------|
| Task List |           |                        |                        |                        | +            |
| Name      | Email     | Division               | Location               | Request Date 🛧         |              |
|           |           | Sales & Marketing      | Menara Matahari Lt. 18 | 06 Dec 2024            | 0            |
|           |           | Planning & Development | Menara Matahari Lt. 17 | 12 Dec 2024            | 0            |
|           |           | Planning & Development | Menara Matahari Lt. 17 | 12 Dec 2024            | 0            |
|           |           |                        |                        | Rows per page: 10 -    | 1-3 of 3 < > |

Gambar 3.14 Tampilan tabel task list Onboarding (React.js dan ASP.Net)

IT Asset Controller dapat memproses SPK karyawan baru dari HR dan dapat melakukan *request* SPK untuk karyawan *existing*. SPK untuk karyawan *existing* digunakan untuk karyawan yang melakukan penggantian asset. Untuk membuat SPK untuk karyawan *existing*, IT Asset Controller dapat menekan tombol 'tambah''. Gambar 3.15 menunjukkan form untuk melakukan *request* SPK untuk karyawan *existing*.

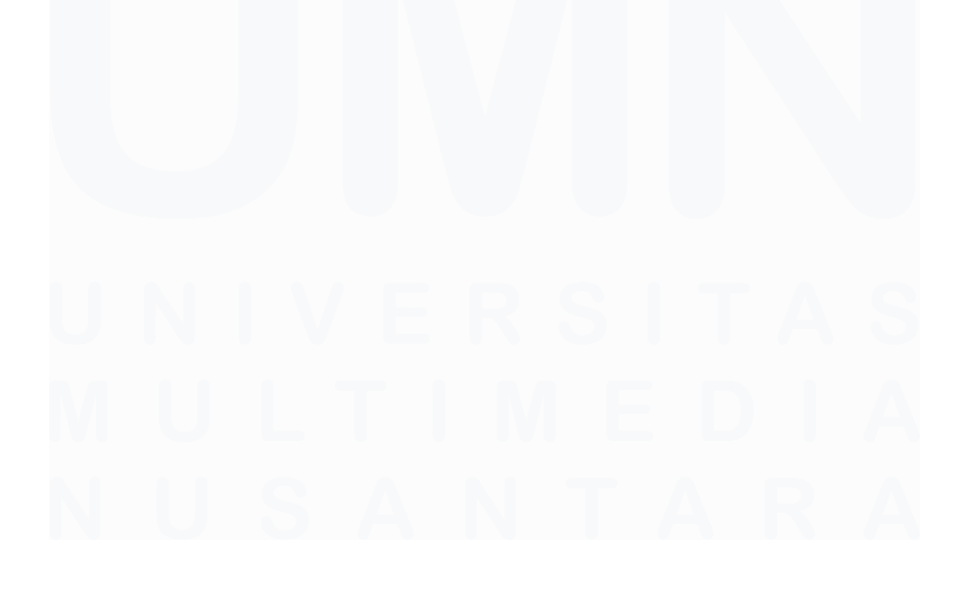

| Lippoland                                                                                                    | Home History karawscinet\ferdinand.os                                                                                          |
|----------------------------------------------------------------------------------------------------|----------------------------------------------------------------------------------------------------|
| Detail Karyawan                                                                                                    |                                                                                                    |
| Search by Email                                                                                                    |                                                                                                    |
| O Input Details                                                                                                    |                                                                                                    |
| Email                                                                                                    |                                                                                                    |
| Enter Email                                                                                                    |                                                                                                    |
| Masukkan Email Karyawan                                                                                                    |                                                                                                    |
| Search                                                                                                    |                                                                                                    |
|                                                                                                    |                                                                                                    |
|                                                                                                    |                                                                                                    |
| Detail Asset                                                                                                    |                                                                                                    |
| Detail Asset                                                                                                    | Serial Sumber                                                                                                    |
| Detail Asset Asset Number                                                                                                    | Serial Number                                                                                                    |
| Detail Asset Asset Number Enter Asset Number Enter Asset Number                                                                                                    | Serial Number Enter Serial Number Washkin norma setial                                                                         |
| Detail Asset Asset Number Enter Asset Number Masakan romore Aset Committee Name                                                                                                    | Serial Number Enter Serial Number Massidan moror serial Device Device                                                          |
| Detail Asset Asset Number Enter Asset Number Masska monor Aset Computer Name Enter Computer Name Enter Com | Serial Number Enter Social Number Masakan norror setal Device                                                                  |
| Detail Asset Asset Number Enter Asset Number Masskan norm / Asst Computer Name Enter Computer Name Enter Computer Name                                                                                                    | Serial Number Enter Serial Number Masakan nomor setial Device                                                                  |
| Detail Asset Asset Number Enter Asset Number Masakan noror Aset Computer Name Enter Computer Name Masakan computer name Masakan computer name Deteck Time                                                                                                    | Serial Number Enter Serial Number Masakan nomor senial Device Pith Jania Device Pith Jania Device Doub Date                    |
| Detail Asset Asset Number Enter Asset Number Masakan norm Aset Computer Name Enter Computer Name Device Type Enter Onion Type Enter Onion Type | Serial Number Enter Serial Number Masakan nomor setial Device Phih.Jeria Device Due Date MMIQD/YYYY                            |
| Detail Asset Asset Number Exter Asset Number Exter Asset Number Masskase Toppder Name Exter Computer Name Exter Computer Name Exter Computer Name Exter Computer Name Exter Computer Name Exter Service Type Masskase Top asst                                                                                                    | Serial Number Enter Serial Number Masakan nomor setial Device Phi Jania Danka Duo Date MMMDD/YYYY Masakan tunggal destine EPK. |

*Gambar 3.15 Tampilan form IT Asset Controller Onboarding (React.js dan ASP.Net)* 

IT Asset Controller dapat mencari data karyawan dengan menggunakan email atau dapat mengisi data karyawan tersebut secara *manual*. Setelah IT Asset Controller melakukan submit, IT Support akan terinfokan melalui *email*.

Kemudian, IT Support harus mengambil aset tersebut dari IT Asset Controller dan melakukan foto pengambil aset dan mengisi nama pengambil. Foto yang diupload akan disimpan di dalam server. Gambar berikut adalah contoh *form upload* foto pengambilan aset.

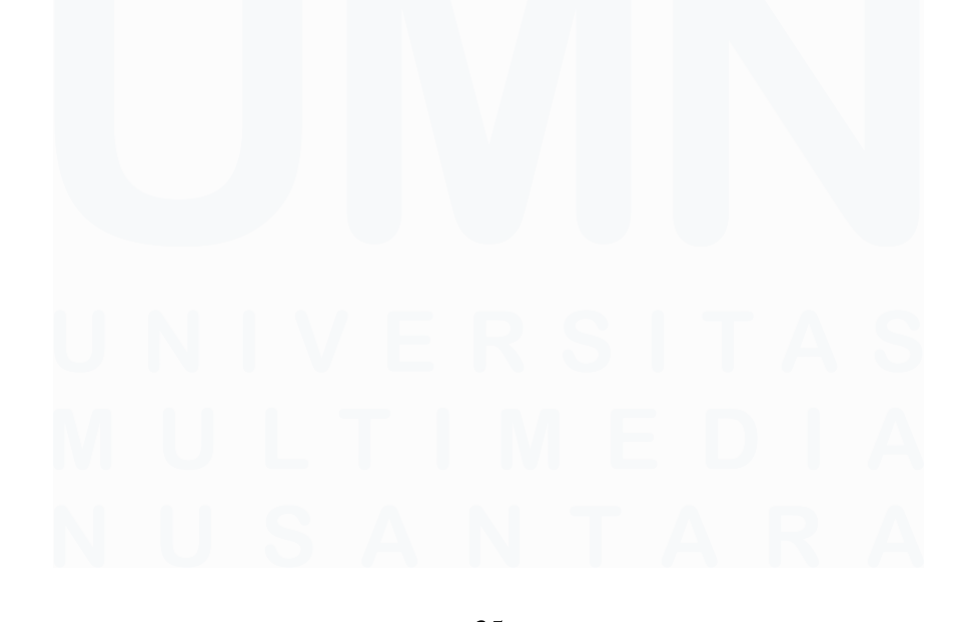

|                                                                      | Lippoland                         |                                                                   | Home | e History karawacinet\ferdinand.os |     |
|----------------------------------------------------------------------|-----------------------------------|-------------------------------------------------------------------|------|------------------------------------|-----|
| Detail Karyawan                                                      |                                   |                                                                   |      |                                    |     |
| Name<br>Lokasi<br>Menara Matahari Lt. 18<br>Detail Asset             |                                   | Email<br>Join Date<br>02 Jan 2025                                 |      | Diviei<br>Sales and Marketing      |     |
| Asset Number<br>NTB1081<br>Device<br>Laptop<br>Foto Pengambilan Aset |                                   | Serial Number<br>PC0F4WMZ<br>Device Type<br>Lenovo Thinkpad T460s |      | Computer Name<br>NBR-SLS-EDITH     |     |
| Foto Aset                                                            | Nama Pengambil<br>Nama iT Support | yang mengambil                                                    |      |                                    |     |
|                                                                      |                                   |                                                                   |      | Back Subm                          | nit |

Gambar 3.16 Tampilan form upload foto pengambilan aset Onboarding (React.js dan ASP.Net)

Kemudian, IT Support akan melakukan staging pada aset tersebut dan mengisi *checklist* pekerjaan di dalam aplikasi setelah selesai. Gambar berikut adalah contoh *checklist* yang harus diisi oleh IT Support.

| Installation              |                   |  |
|---------------------------|-------------------|--|
| Check All                 |                   |  |
| Activation                | Join Domain       |  |
| 🔿 Yes 💿 No                | 🔿 Yes 💿 No        |  |
| Setting Microsoft Outlook | Archive Setting   |  |
| 🔿 Yes 💿 No                | Ves () No         |  |
| Check All Driver Function | IT Brief Doc      |  |
| Ves  No                   | O Yes 💿 No        |  |
| WiFi Settings             | Printer Setting   |  |
| 🔿 Yes 💿 No                | 🔿 Yes 💿 No        |  |
| OS Installed              | Case/JO ID        |  |
|                           |                   |  |
| Other Application         | Installation Date |  |
|                           | 12/20/2024        |  |
| VPN                       | IT Support        |  |
|                           | Nama IT Support   |  |
| Software Installation     |                   |  |

Gambar 3.17 Tampilan form checklist staging IT Support Onboarding (React.js dan ASP.Net)

IT Support juga akan melakukan foto pada aset ketika melakukan serah terima aset kepada IT Asset Controller. Tampilan form pengembalian aset sama dengan penerimaan aset.

Setelah melakukan foto pengembalian aset, karyawan yang akan menerima aset akan ternotifikasi melalui *email. Email* berisi *link* menuju *form* konfirmasi penerimaan aset. Karyawan harus membuka *link* tersebut ketika menerima aset.

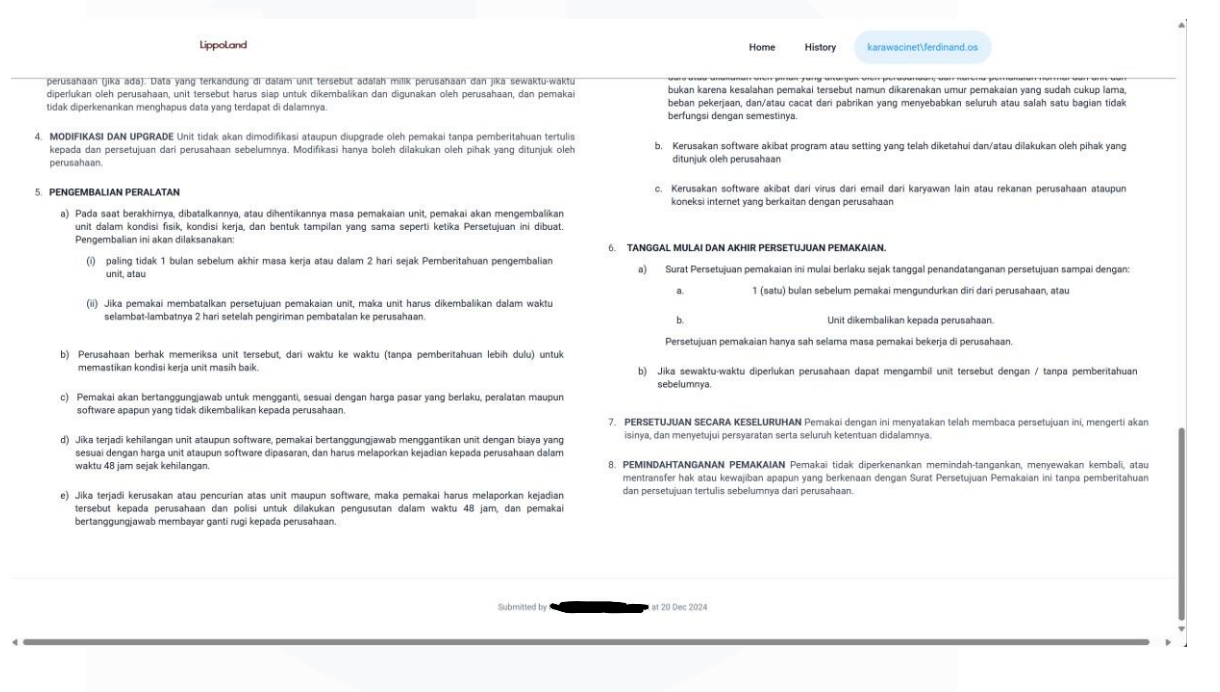

Gambar 3.18 Tampilan form konfirmasi aset Onboarding (React.js dan ASP.Net)

Akses untuk membuka *form* konfirmasi aset dibatasi berdasarkan *username* login. Hanya IT Asset Controller dan karyawan terkait yang bisa membuka *form* konfirmasi aset. Selebihnya akan di *redirect* ke halaman "No Access". Gambar 3.18 menunjukkan tampilan *form* konfirmasi aset jika dibuka oleh IT Asset Controller dan karyawan telah melakukan konfirmasi. Transaksi dinyatakan selesai ketika karyawan yang menerima aset melakukan konfirmasi.

Jika ada *pending task*, notifikasi *reminder* akan dikirimkan melalui email kepada IT Support. Email akan ter *trigger* jika ada aset yang belum siap diserah terimakan pada saat H-3 dari waktu tenggat. *Stored procedure* digunkan untuk menarik data *pending task*. Sebuah *scheduler* akan mengecek *pending task* setiap pagi pada hari kerja dan akan melakukan *email* kepada IT Support jika ditemukan *pending task*.

| ling task Li | st                 |                      |               |              |             |             |
|--------------|--------------------|----------------------|---------------|--------------|-------------|-------------|
| N            | lame               | Email                | Asset Number  | Request Date | Join Date   | Status      |
|              |                    | @lippokarawaci.co.id | 0013824091050 | 20 Nov 2024  | 22 Nov 2024 | Asset Stage |
|              |                    |                      |               |              |             |             |
| here to v    | view the task list |                      |               |              |             |             |

*Gambar 3.19 Template email notifikasi reminder pending task Onboarding (React.js dan ASP.Net)* 

Pengguna juga dapat melihat *history* dari transaksi di dalam aplikasi Onboarding. Di dalam halaman *history*, pengguna dapat melihat data-data transaksi, melihat status dari transaksi, melakukan pencarian dan *filter* terhadap data, dan mengekspor data ke dalam *speadsheet* dengan *format* .csv. Berikut adalah contoh tampilan dari halaman *history* 

|           | Lippol | Land             |                         |                        | Home          | History ka    | rawacinet\ferdinand.os |              |        |
|-----------|--------|------------------|-------------------------|------------------------|---------------|---------------|------------------------|--------------|--------|
| Q. Search |        | Filter by Status | 👻 🛓 Export              |                        |               |               |                        |              |        |
| Name      | Email  |                  | Division                | Location               | Asset Number  | Serial Number | Device Type            | Request Date | Join D |
| —         |        |                  | Project Construction    | CXC Park Serpong       | 0010422091001 | 5CD131C35X    | HP Probook 430 G8 [3   | 18 Dec 2024  | 19 Dec |
|           | _      |                  | Town Management         | WTP Kemang Village     | 2250024091002 | SPF52P0DY     | Notebook Lenovo Thin_  | 18 Dec 2024  | 20 Dec |
|           | -      |                  | Sales and Marketing     | Menara Matahari Lt. 19 | NTB0780       | PC0N1SM       | Lenovo Thinkpad X260   | 17 Dec 2024  | 02 Jar |
|           |        |                  | Compensation Benefit    | Menara Matahari Lt. 18 | 0013121090045 | CND124323V    | HP Pavilion Gaming 15  | 16 Dec 2024  | 16 Dec |
|           |        |                  | Corporate - Directorate | Menara Matahari Lt. 18 | 0170222091010 | N6NRCX09U     | 0170222091010          | 16 Dec 2024  | 16 Dec |
|           |        |                  |                         |                        |               |               | Rows per page: 5       | r 1−5 of 118 | · ·    |

#### Gambar 3.20 Tampilan halaman history

Pengguna juga dapat melihat detail dari data transaksi pada tabel dengan cara *double click* pada baris di tabel. Detail dari data *history* ditampilkan di dalam sebuah *modal*. Di dalam *modal* tersebut, pengguna dapat melihat detail

karyawan, detail aset yang diterima karyawan tersebut, dan foto pengambilan dan pengembalian aset. Berikut adalah contoh tampilan *modal* pada halaman *history*.

|           | Lippoland                                 |                                                               | Home History bursary      | isath fereficianel es |                            |                  |
|-----------|-------------------------------------------|---------------------------------------------------------------|---------------------------|-----------------------|----------------------------|------------------|
| _         | Detail Karyawan                           |                                                               |                           |                       |                            |                  |
| Q, Seatch | Name                                      | Email                                                         | Company<br>Lippo Karawaci |                       | Request Date               | Join D           |
| -         | Divisi<br>Project Construction            | Lokasi<br>CXC Park Serpong                                    | Due Date<br>19 Dec 2024   |                       | 18 Dec 2024                | 19 Dec           |
|           | Remarks<br>Laptop lama dikembalikan ke IT |                                                               |                           |                       | 18 Dec 2024                | 20 Dec           |
|           | Detail Asset                              |                                                               |                           |                       | 17 Dec 2024<br>16 Dec 2024 | 02 Jar<br>16 Dec |
|           | Asset Number                              | Serial Number                                                 | Computer Name             |                       | 16 Dec 2024                | 16 Dec           |
| 1         | 0010422091001                             | 5CD131C35X                                                    | NB-PROJ-NURH              |                       |                            | •                |
|           | Masukkan nomor Aset Device Laptop         | Masukkan nomor serial Device Type HP Probook 430 68 [3V371PA] | Masukkan computer name    | 5.+                   | 1-5 of 118                 | < >              |
|           | Filth Jenis Device<br>IT Support<br>Yoga  | Masukkan tipe aset                                            |                           | - 1                   |                            |                  |
|           | Asset Photo                               |                                                               |                           |                       |                            |                  |
|           | Foto Pengambilan Aset                     | Foto Pengembal                                                | ian Aset                  |                       |                            |                  |

Gambar 3.21 Tampilan modal pada halaman history

IT Asset Controller dapat membuka *form* konfirmasi penerimaan aset jika karyawan tersebut sudah melakukan konfirmasi.

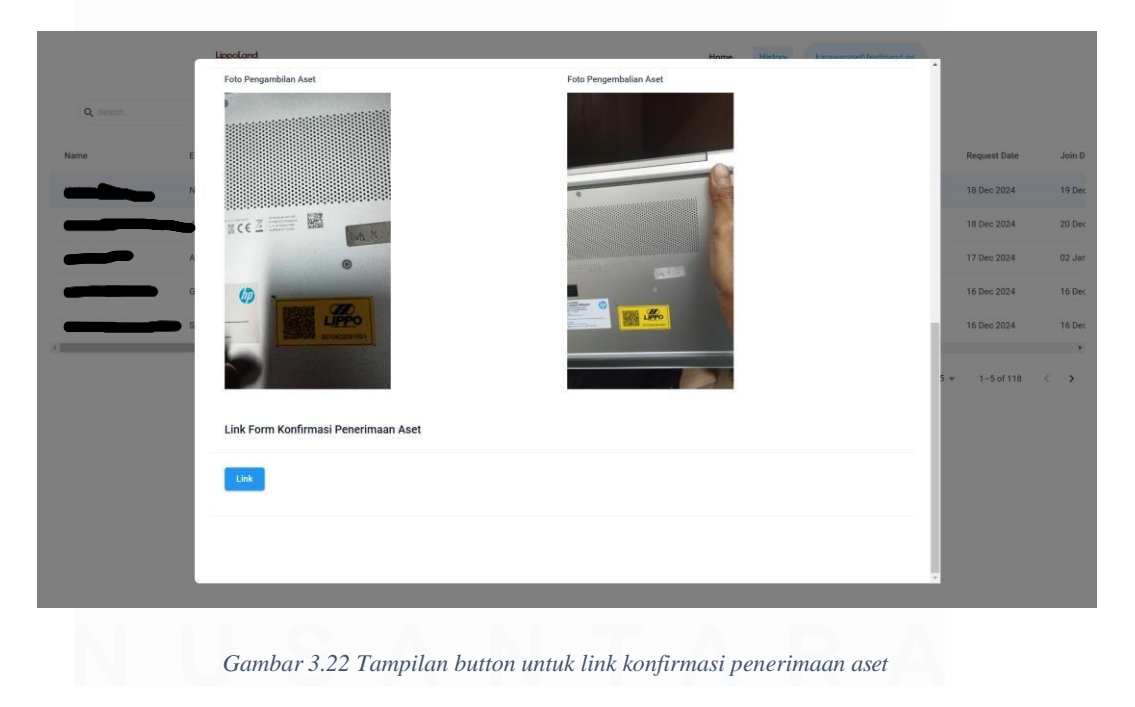

39 PENGEMBANGAN SISTEM UNTUK DIGITALISASI PROSES BISNIS DI PT LIPPO KARAWACI TBK, Ferdinand, Universitas Multimedia Nusantara

IT Asset Controller juga dapat melakukan pembatalan terhadap transaksi. Pembatalan hanya dapat dilakukan jika karyawan belum melakukan konfirmasi.

|            | Lippoland             |                        | Home Mistory Encourt   | nat/leastmend on       |
|------------|-----------------------|------------------------|------------------------|------------------------|
|            | NTB0780               | PCONTSM                | NBR-SLS-ARIF           |                        |
| Q. Search. | Masukkan nomor Aset   | Masukkan nomor serial  | Masukkan computer name |                        |
|            | Device                | Device Type            |                        |                        |
|            | Laptop                | - Lenovo Thinkpad X260 |                        | Status                 |
| _          | Pilih Jenis Device    | Masukkan tipe aset     |                        | User Confirmed         |
|            | IT Support            |                        |                        |                        |
|            |                       |                        |                        | On Staging             |
|            |                       |                        |                        | Waiting For IT Support |
|            |                       |                        |                        | User Confirmed         |
|            | Asset Photo           |                        |                        | User Confirmed         |
|            | Foto Pengambilan Aset | Foto Pengemb           | alian Aset             | E. D. Radana (         |
|            | Asset Image Before    | Asset Image            | After                  | 5 + 1-5 of 118 (       |
|            |                       |                        |                        |                        |
|            |                       |                        |                        |                        |
|            |                       |                        |                        |                        |
|            |                       |                        |                        |                        |
|            |                       |                        |                        |                        |
|            |                       |                        | Cano                   | el Request             |
|            |                       |                        |                        |                        |

Gambar 3.23 Tampilan button cancel request

## 5. Daily Report

Penulis melakukan laporan harian kepada *mentor* dan *supervisor* tentang pekerjaan yang sudah dilakukan dan *progress* dari proyek yang sedang dikembangkan. Laporan harian dilakukan secara langsung menjelang jam pulang kerja.

### 3.3 Kendala yang Ditemukan

Kendala yang ditemukan selama kegiatan magang ini adalah kurangnya pengetahuan penulis mengenai teknologi *Microsoft Power Platform*. Penggunaan aplikasi *SQL Server Management Studio* dan Visual Studio 2017 juga merupakan hal baru bagi penulis.

Selain itu, kurangnya dokumentasi atas struktur aplikasi yang sudah ada dan dokumentasi *database* yang sudah ada membuat penulis kesulitan dalam mempelajari aplikasi-aplikasi yang sudah ada.

#### 3.4 Solusi atas Kendala yang Ditemukan

Dengan berbagai kendala yang ditemukan penulis selama kegiatan magang di PT Lippo Karawaci Tbk, penulis berhasil melalui semua kendala tersebut dengan solusi-solusi yang ditemukan oleh penulis. Solusi untuk kendala yang ditemukan penulis adalah mencari dokumentasi tentang *Microsoft Power Platform* terutama *Microsoft PowerApps* dan *Microsoft Power Automate*. Penulis juga mencoba membuat sebuah aplikasi CRUD sederhana menggunakan *Microsoft PowerApps*. Penulis menanyakan hal-hal yang menjadi kendala selama pembelajaran kepada mentor dan supervisor seperti struktur aplikasi dan *database* yang sudah ada.

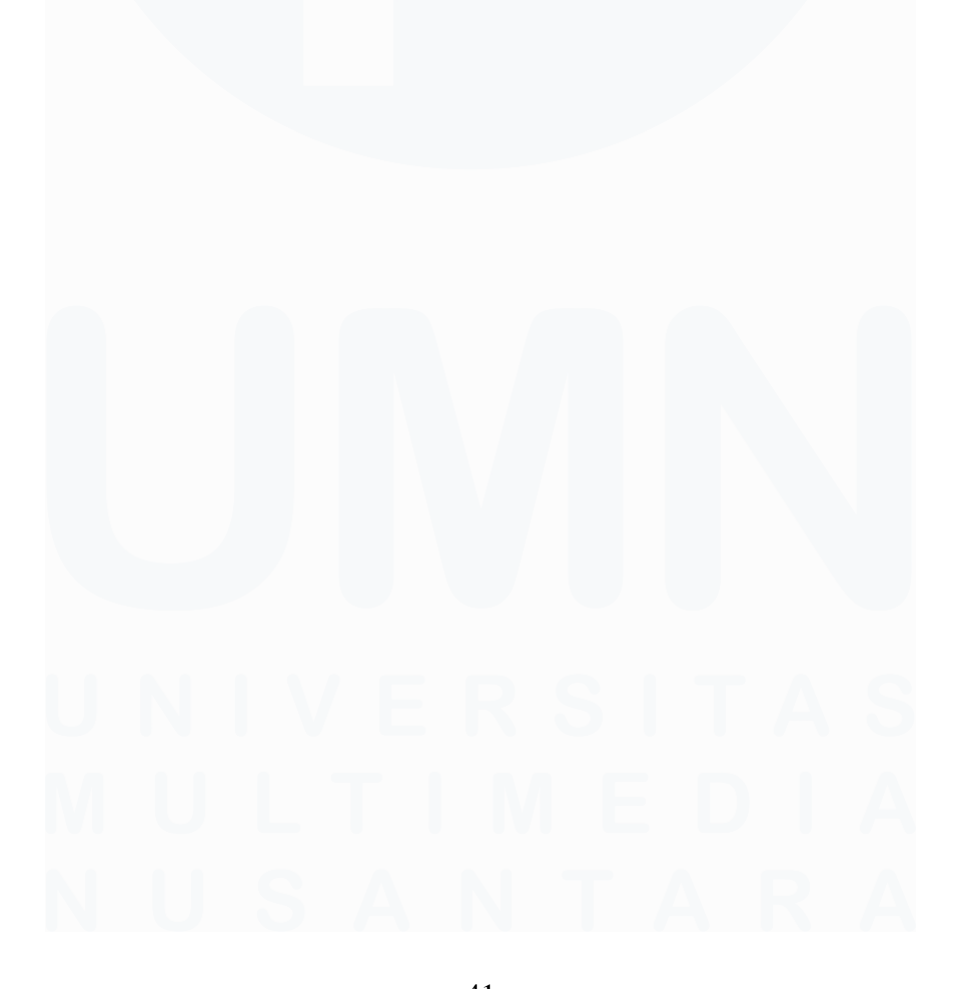